## V8 iPigeon firmware upgrade instruction

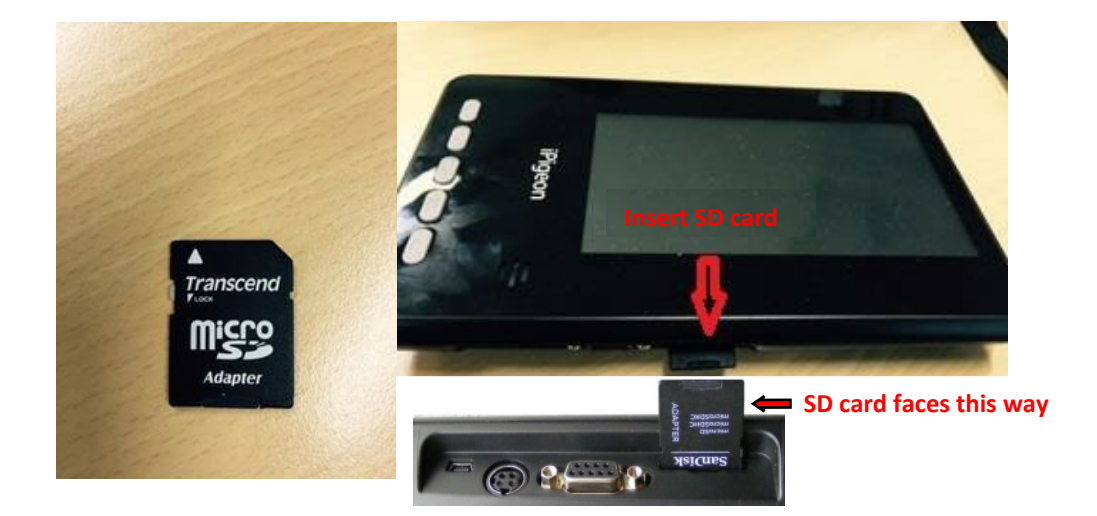

To update the iPigeon firmware is easy by using an SD memory card. Normally the iPigeon firmware is around 1 megabyte and is compressed in a zip file. You just unzip the file contents which you then copy and paste into the SD card root directory.

In the unlikely event there is another Firmware upgrade you must firstly delete all previous files in the SD card.

After pasting the files into the SD card you then insert this SD card into the iPigeon and power up the iPigeon and the new firmware will automatically upgrade. Then click the **OK** button on the Success screen.

Please note that the version can only be upgraded and cannot be downgraded.

## After the upgrade has completed do NOT turn off the power

You then must remove the SD card and using the iPigeon screen to restart the iPigeon Select the **Communication** icon then **Device Reset** icon